## Οδηγίες εγκατάστασης εκτυπωτή HP Laserjet 2055 (μονής όψης) για Windows ο οποίος βρίσκεται στον 2° όροφο του ΙΑΑΔΕΤ, μετά την είσοδο δεξιά.

ver 1en

 $\rightarrow$  Devices and Printers

 $\rightarrow$ Add a printer

| () <b>.</b> | Add Printer                                                                                                    | 23               |
|-------------|----------------------------------------------------------------------------------------------------|------------------|
| Wh          | nat type of printer do you want to install?                                                                                                    |                  |
| •           | <ul> <li>Add a local printer</li> <li>Use this option only if you don't have a USB printer. (Windows automatically instal<br/>when you plug them in.)</li> </ul> | lls USB printers |
| •           | Add a network, wireless or Bluetooth printer<br>Make sure that your computer is connected to the network, or that your Bluetooth<br>printer is turned on.        | or wireless      |
|             | Next                                                                                                    | t                |

Επιλέξτε : Add a local printer

 $\rightarrow$ Next

| 🚱 🖶 Add Printer                  | ×                                                                        |
|----------------------------------|--------------------------------------------------------------------------|
| Choose a printer port            |                                                                          |
| A printer port is a type of conn | ection that allows your computer to exchange information with a printer. |
| Use an existing port:            | LPT1: (Printer Port)                                                     |
| Oreate a new port:               |                                                                          |
| Type of port:                    | Standard TCP/IP Port                                                     |
|                                  |                                                                          |
|                                  |                                                                          |
|                                  |                                                                          |
|                                  |                                                                          |
|                                  |                                                                          |
|                                  | Next Cancel                                                              |

Eπιλέξτε Create a new port : Type of port: Standard TCP/IP Port

## →Next

| ſ | 10 Tana 10 Tan                        |                                              | ×      |  |
|---|---------------------------------------|----------------------------------------------|--------|--|
| 1 | 📀 🖶 Add Printer                       |                                              |        |  |
|   | Type a printer hostname or IP address |                                              |        |  |
| c | Device type:                          | TCP/IP Device                                | -      |  |
| 2 | Hostname or IP add                    | ress: hp2055.space.noa.gr                    |        |  |
|   | Port name:                            | hp2055.space.noa.gr                          |        |  |
|   | Query the printer                     | r and automatically select the driver to use |        |  |
| T |                                       |                                              |        |  |
| d |                                       |                                              |        |  |
| i |                                       |                                              |        |  |
| l |                                       |                                              |        |  |
|   |                                       | Next                                         | Cancel |  |

Εισάγετε Hostname or IP address : *hp2055.space.noa.gr* 

## $\rightarrow$ Next

Αν ο εκτυπωτής δεν αναγνωρισθεί αυτόματα ακολουθήστε τα δύο παρακάτω βήματα:

|             | 🖶 Add Printer                                                                             |                                                                                                    | ×     |
|-------------|-------------------------------------------------------------------------------------------|----------------------------------------------------------------------------------------------------|-------|
| -<br>-<br>- | Install the printer driver<br>Choose your printer from t<br>To install the driver from an | he list. Click Windows Update to see more models.<br>n installation CD, click Have Disk.                                                                                                    |       |
| r<br>H      | Manufacturer<br>Fuji Xerox<br>Generic<br>Gestetner<br>HP<br>                              | Printers         Image: Provide the service of the service of the ser | •     |
|             |                                                                                           | Next                                                                                                    | ancel |

1) Πατήστε Windows Update

2) Επιλέξτε : HP LaserJet P2050 Series PCL6

→Next

| to beau fill                                                                  | <u> </u>                                                                                                    |
|-------------------------------------------------------------------------------|----------------------------------------------------------------------------------------------------|
| 🚱 🖶 Add Printer                                                               |                                                                                                    |
| Type a printer name Printer name: HP Laser/et P2050 Series PCL6               |                                                                                                    |
| This printer will be installed with the HP LaserJet P2050 Series PCL6 driver. |                                                                                                    |
|                                                                               |                                                                                                    |
|                                                                               |                                                                                                    |
| Next                                                                          | ncel                                                                                                    |
|                                                                               | Add Printer   Type a printer name   Printer name:   HP LaserJet P2050 Series PCL6   This printer will be installed with the HP LaserJet P2050 Series PCL6 driver.   Next |

→Next

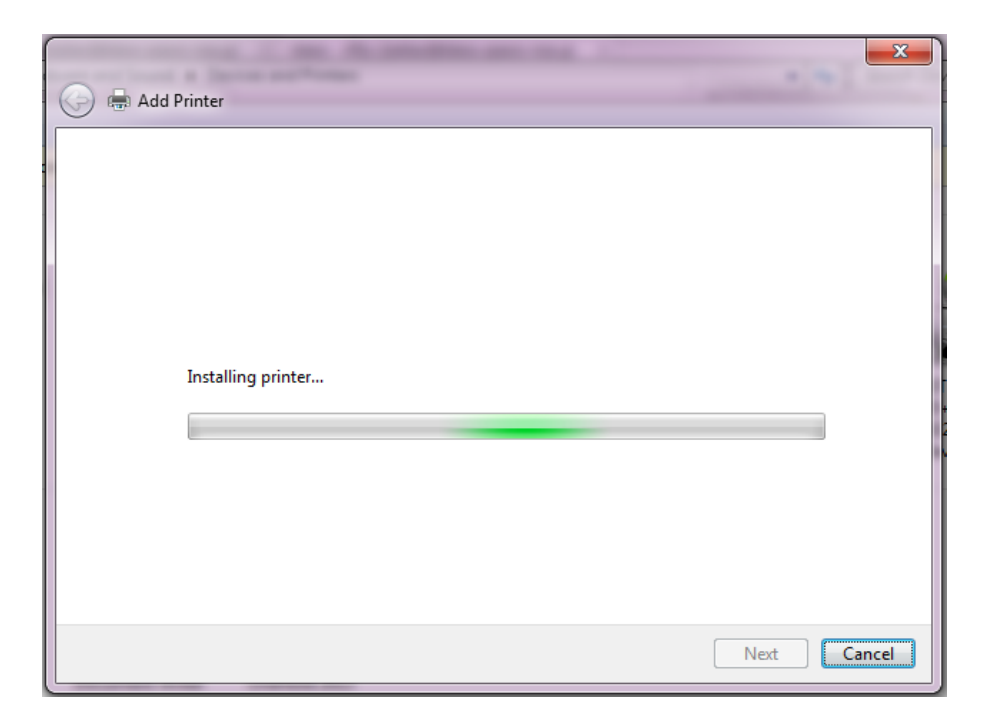

...Περιμένετε

|                                                                                                    | ×         |  |  |  |
|----------------------------------------------------------------------------------------------------|-----------|--|--|--|
| 🕞 🖶 Add Printer                                                                                                    |           |  |  |  |
| Printer Sharing                                                                                                    |           |  |  |  |
| If you want to share this printer, you must provide a share name. You can use the suggeste<br>type a new one. The share name will be visible to other network users. | d name or |  |  |  |
| O not share this printer                                                                                                    |           |  |  |  |
| Share this printer so that others on your network can find and use it                                                                                                |           |  |  |  |
| Share name:                                                                                                    |           |  |  |  |
| Location:                                                                                                    |           |  |  |  |
| Comment:                                                                                                    |           |  |  |  |
|                                                                                                    |           |  |  |  |
|                                                                                                    |           |  |  |  |
| Next                                                                                                    | Cancel    |  |  |  |

Επιλέξτε : Do not share this printer

→Next

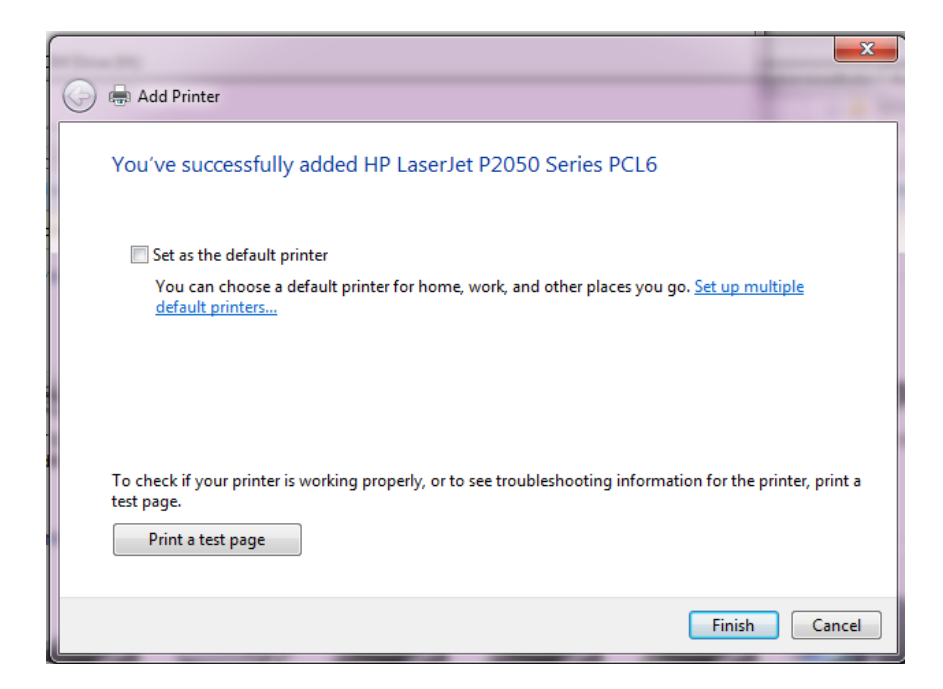

Εφόσον επιθυμείτε επιλέξτε : Set as the default printer

Εφόσον επιθυμείτε επιλέξτε : Print a test page

 $\rightarrow$ Finish